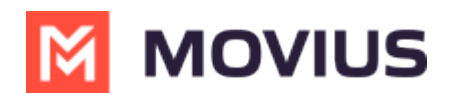

# **WeChat Group Messaging - Teams**

Last Modified on 03/20/2024 12:13 pm EDT

Read on to learn about group messaging in WeChat using the MultiLine Messaging App for Microsoft Teams.

### **Overview**

MultiLine's WeChat Messaging Channel allows compliant WeChat messaging directly inside MultiLine. WeChat users receive messages from the MultiLine user as coming from an official WeChat business account.

Group messaging allows up to 10 MultiLine users to contact a single WeChat user. You can transfer the user to another MultiLine user, leave a conversation with that user, remove participant, or restart a conversation with that user.

## Before you start

• Your organization has to enable the WeChat Messaging Channel for it to be available in MultiLine.

### **Group Messaging**

To send a group message, go to your existing conversation with the user.

1. The **Details** menu is in the upper righthand of the screen, select the **i** icon to view.

| MultiLine  | Multiline Messaging                                        | Messages About                                              | C O      |
|------------|------------------------------------------------------------|-------------------------------------------------------------|----------|
| Chat       | +1 318-395-7415                                            | 😕 💊 Pratap & 2 more                                         | 60       |
| Activity   | Search Q                                                   | 8:57 AM<br>You added Sivakumar Puvvada to the conversation. |          |
| Teams      | Pratap Native & 2 2:59 PM<br>H r u ?                       |                                                             | 8:57 AM  |
| Calls      | S:25 AM<br>Your colleague Sivakumar Puv                    |                                                             | 2:58 PM  |
| Slab Multi | PN S Pratap Native 14/03<br>You: hili                      | Pratap Native, 2:59 PM                                      | Good Day |
|            | C Pratap Native & 2 14/03<br>No VK                         | Hello                                                       |          |
| Аррз       | S Pratap Native & 2 14/03<br>You added Prasanth Bandi to t | Hru?                                                        |          |
| ?<br>Help  | You left the conversation.                                 | Type a message                                              |          |

Note: Only MultiLine users in your sub-organization that are enabled with the WeChat Business Messaging Connector will display.

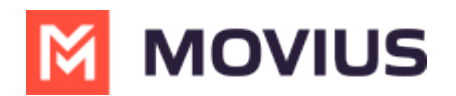

#### 2. Select Add user to conversation.

|                                                                                      | ujį. |                                                           |            | <     | > Q Search      | ••• 🔊 Movius Interacti PK |
|--------------------------------------------------------------------------------------|------|-----------------------------------------------------------|------------|-------|-----------------|---------------------------|
| MultiLine                                                                            | M    | MultiLine Messaging                                       | Messages   | About |                 |                           |
| Chat                                                                                 | +'   | 1 470-246-3964                                            | ¢          | PN    | 👒 Pratap Native | •                         |
| Activity<br>Teams<br>Calls<br>Callendar<br>Calendar<br>ConeDrive<br>CDN Mess<br>Apps | S    | earch                                                     | ٩          |       | Yesterday       | Contact Information       |
|                                                                                      |      | C +917755994437 & 3<br>Dolly M added Sivakumar Puvvada t  | 18/03      |       | 10:30 AM        | Mute Notifications        |
|                                                                                      | PN   | Source Pratap Native                                      | 18/03      |       | н               | Add user to conversation  |
|                                                                                      | PN   | S Pratap Native<br>https://liff.line.me/1645278921-kWR    | 18/03<br>2 |       |                 | hello                     |
|                                                                                      | PN   | Pratap Native<br>You: hello                               | 18/03      |       |                 | 1:07 PM<br>test user      |
|                                                                                      | PN   | Service Pratap Native You left the conversation.          | 18/03      |       | 1:08 PM         |                           |
|                                                                                      | PN   | <b>S Pratap Native</b><br>You left the conversation.      | 18/03      |       | 1:08 PM         |                           |
|                                                                                      | 0    | +14846296040<br>hiii                                      | 16/03      |       | 600             | 1:08 PM                   |
|                                                                                      | 9    | +14843123832<br>Woicemail                                 | 15/03      |       |                 | lol<br>                   |
|                                                                                      | PN   | You: G5                                                   | 13/03      |       |                 |                           |
|                                                                                      | •    | +14702169303 & 3 more<br>You: Hope testing is going well. | 13/03      |       |                 |                           |
|                                                                                      |      | +14/08654162 & 4 more                                     | 13/03      | 3     | Type a message  | $\triangleright$          |
|                                                                                      |      | +1040362/99/                                              | 10703      |       |                 |                           |

3. Use the search bar to type the name of the user you want to add. Then select the radio button for the user or users you want to add.

|           | uli                                                       | <              | Q Search ···· 🖇      | Movius Interacti PK  |
|-----------|-----------------------------------------------------------|----------------|----------------------|----------------------|
| MultiLine | MultiLine Messaging                                       | Messages About |                      | 0 C                  |
| Chat      | +1 470-246-3964                                           | Ø PN           | ▶ Pratap Native      | •                    |
| Activity  |                                                           | ٩              | Add User ×           |                      |
| Teams     | +917755994437 & 3<br>Dolly M added Sivakumar Puvvada      | 18/03<br>t     | 10:                  |                      |
| Calls     | PN Service Pratap Native You: Iol                         | 18/03          | H As Ananth Siva     | 10:30 AM             |
| Calendar  | PN Pratap Native<br>https://liff.line.me/1645278921-kW    | 18/03<br>′R    | SP Sivakumar Puvvada | hello                |
| OneDrive  | PN O Pratap Native<br>You: hello                          | 18/03          |                      | 1:07 PM<br>test user |
| CDN Mess  | PN Pratap Native<br>You left the conversation.            | 18/03          | 1:01<br>At           |                      |
| +         | PN S Pratap Native<br>You left the conversation.          | 18/03          | 1.0                  |                      |
| Apps      | <b>e</b> +14846296040<br>hii                              | 16/03          | G                    | 1-08 DM              |
|           | +14843123832<br>Voicemail                                 | 15/03          |                      | lol                  |
|           | Pratap Native<br>You: G5                                  | 13/03          | Share chat history   |                      |
|           | +14702169303 & 3 more<br>You: Hope testing is going well. | 13/03          | Add                  |                      |
|           | +14708654162 & 4 more                                     | 13/03          |                      |                      |
|           | +16463827997                                              |                | pe a message         |                      |

If you want to share chat history, turn the toggle on.

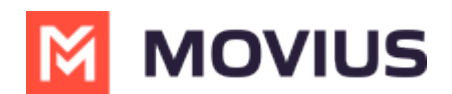

#### **Message History**

You're may have multiple group messages with a user.

From the contact details screen select the WeChat icon.

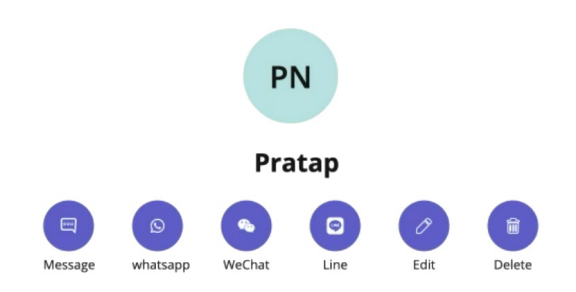

The history window will display all your conversations with that contact so that you can select the one you want.

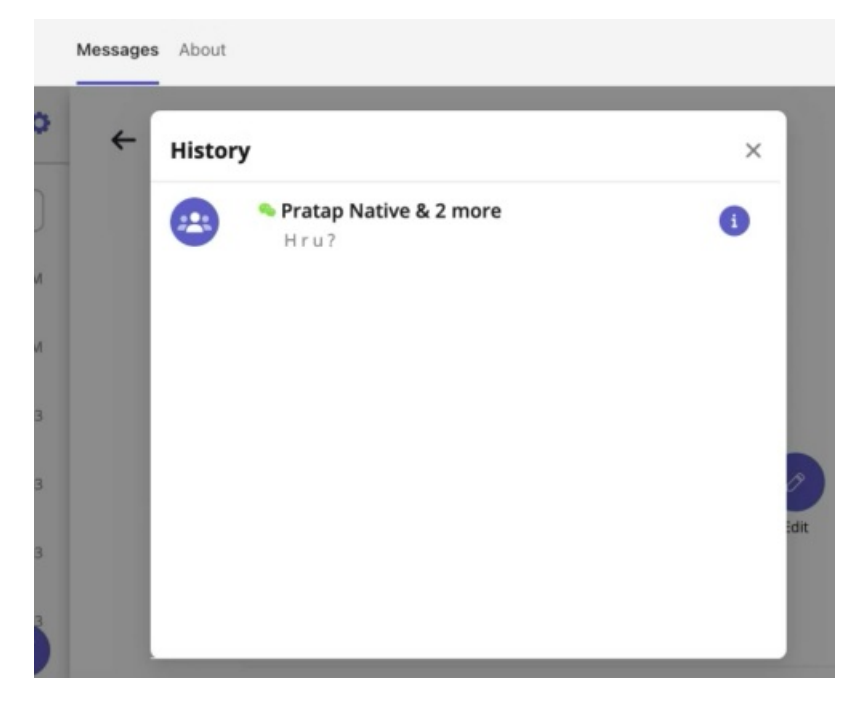

Select the information icon to see other participants.

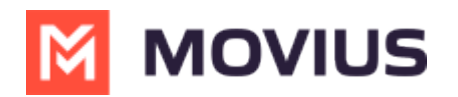

essages About + History × Pratap Native & 2 more . . Hru? Participants 9 You SP Sivakumar Puvvada +13183957427 PN 🧠 Pratap Native +16787947311